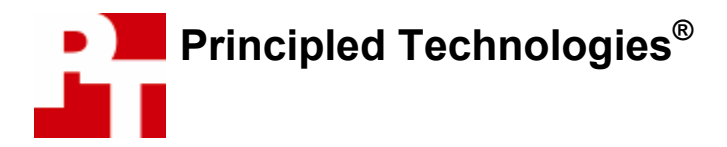

# **Business PC Performance: Built-To-Order Systems**

## For Intel Corporation

### **Executive summary**

Intel Corporation (Intel) commissioned Principled Technologies (PT) to run a set of performance tests on the following two built-to-order Hewlett Packard (HP) Microtower Business PCs:

- HP Compaq dc5100 Microtower (with an Intel Pentium 4 640 with Hyper-Threading Technology (HT) processor)
- HP Business desktop dx5150 Microtower (with an AMD Athlon 64 4000+ processor)

The goal of the testing was to gauge the performance that PC buyers would experience on systems they purchased online from such well-known sites as <u>www.hpshopping.com</u>, using an industry standard benchmark and a wide array of additional custom performance tests. Intel identified the test systems, tests, test procedures, and test settings. PT purchased and set up the two PCs and executed all tests. We ran the following custom tests and benchmark:

Industry standard benchmark

SYSmark 2004 SE

Custom Tests

- ABBYY Fine Reader 8.0 Professional Edition
- ABBYY Fine Reader 8.0 Professional Edition while scanning for viruses using McAfee VirusScan Enterprise 8.0i
- ABBYY Fine Reader 8.0 Professional Edition while scanning for viruses using McAfee VirusScan Enterprise 8.0i and scanning for spyware using Webroot Spy Sweeper 4.5
- Adobe Photoshop CS2
- Adobe Photoshop CS2 while scanning for viruses using McAfee VirusScan Enterprise 8.0i
- Adobe Photoshop CS2 while scanning for viruses using McAfee VirusScan Enterprise 8.0i and scanning for spyware using Webroot Spy Sweeper 4.5
- Microsoft Windows Media Encoder 9.0 with Advanced Profile
- Microsoft Windows Media Encoder 9.0 with Advanced Profile while scanning for viruses using McAfee VirusScan Enterprise 8.0i
- Microsoft Word 2003 and Adobe Acrobat 7.0.5 while scanning for viruses using McAfee VirusScan Enterprise 8.0i

Appendix A provides the purchase price of both systems, and Appendix B details their configurations. Whenever possible, we tested each system as it came out of the box. One change was necessary. The AMD-based HP dx5150 booted with a display resolution of 800x600x16-bit color depth, which SYSmark 2004 SE does not support. We changed that system's resolution to 1024x768x32-bit color depth, the out-of-box resolution of the Intel-based HP dc5100 and one that SYSmark 2004 SE supports.

Figure 1 summarizes the test results, each of which is the median result of three runs on each system. For SYSmark 2004 SE, higher scores are better. For all other performance tests, lower scores are better because they represent the time the system required to complete each workload. In the rightmost column, we compare the results of the systems. We calculate this comparison by dividing the Intel-based system's median score by the AMD-based system's median score for tests in which a higher score is better, and by dividing the AMD-based system's median score by the Intel-based system's median score is better. Consequently, comparative results above 1.00 indicate tests the Intel-based system won, and those below 1.0 indicate tests the AMD-based system.

| Tests                                                                                            | HP dc5100<br>(Intel Pentium<br>4 640 w/HT) | HP dx5150<br>(AMD Athlon<br>64 4000+) | Comparative<br>Result |
|--------------------------------------------------------------------------------------------------|--------------------------------------------|---------------------------------------|-----------------------|
| Industry standard benchmark                                                                      | Higher is better                           | Higher is better                      | Higher is better      |
| BAPCo SYSmark 2004 SE – Overall score <sup>(1)</sup>                                             | 186                                        | 175                                   | 1.06                  |
| Custom tests – single task workloads                                                             | Lower is better                            | Lower is better                       | Higher is better      |
| ABBYY Fine Reader 8.0 Professional                                                               | 91                                         | 100                                   | 1.11                  |
| Adobe Photoshop CS2                                                                              | 235                                        | 242                                   | 1.03                  |
| Microsoft Windows Media Encoder 9.0 with<br>Advanced Profile                                     | 140                                        | 142                                   | 1.01                  |
| Custom tests – multitasking workloads with two sil                                               | multaneous tasks                           |                                       |                       |
| ABBYY Fine Reader 8.0 Professional with virus                                                    | s scanning                                 |                                       |                       |
| Median average task time                                                                         | 170                                        | 198                                   | 1.16                  |
| ABBYY Fine Reader 8.0 Professional                                                               | 131                                        | 211                                   | 1.61                  |
| McAfee VirusScan Enterprise 8.0i                                                                 | 209                                        | 184                                   | 0.88                  |
| Adobe Photoshop CS2 with virus scanning                                                          |                                            |                                       |                       |
| Median average task time                                                                         | 389                                        | 396                                   | 1.02                  |
| Adobe Photoshop CS2                                                                              | 278                                        | 269                                   | 0.97                  |
| McAfee VirusScan Enterprise 8.0i                                                                 | 499                                        | 523                                   | 1.05                  |
| Microsoft Windows Media Encoder 9.0 with Ad                                                      | vanced Profile with                        | virus scanning                        |                       |
| Median average task time                                                                         | 148                                        | 183                                   | 1.24                  |
| Microsoft Windows Media Encoder 9.0<br>with Advanced Profile                                     | 167                                        | 166                                   | 0.99                  |
| McAfee VirusScan Enterprise 8.0i                                                                 | 129                                        | 200                                   | 1.55                  |
| Microsoft Word 2003 & Adobe Acrobat 7.0.5 wi                                                     | th virus scanning                          |                                       | •                     |
| Median average task time                                                                         | 44                                         | 54                                    | 1.23                  |
| Microsoft Word 2003 & Adobe Acrobat<br>7.0.5                                                     | 17                                         | 19                                    | 1.12                  |
| McAfee VirusScan Enterprise 8.0i                                                                 | 71                                         | 89                                    | 1.25                  |
| Custom tests – multitasking workloads with three                                                 | simultaneous tasks                         |                                       | -                     |
| ABBYY Fine Reader 8.0 Professional with virus                                                    | s and spyware sca                          | nning                                 |                       |
| Median average task time                                                                         | 253                                        | 311                                   | 1.23                  |
| ABBYY Fine Reader 8.0 Professional                                                               | 221                                        | 301                                   | 1.36                  |
| McAfee VirusScan Enterprise 8.0i                                                                 | 313                                        | 361                                   | 1.15                  |
| Webroot Spy Sweeper 4.5                                                                          | 225                                        | 270                                   | 1.20                  |
| Adobe Photoshop CS2 with virus and spyware                                                       | scanning                                   |                                       | L                     |
| Median average task time                                                                         | 305                                        | 376                                   | 1.23                  |
| Adobe Photoshop CS2                                                                              | 286                                        | 314                                   | 1.10                  |
| McAfee VirusScan Enterprise 8.0i                                                                 | 249                                        | 379                                   | 1.52                  |
| Webroot Spy Sweeper 4.5                                                                          | 380                                        | 435                                   | 1.15                  |
| Overall comparison (geometric mean benchmark,<br>multitasking workload scores; higher is better) | single-task workloa                        | ad, and                               | 1.13                  |

# Table 1: Results of performance tests on the two systems (in seconds for the custom tests and absolute ratings for the industry standard benchmark).

Notes:

<sup>(1)</sup> SYSmark 2004 SE would not run on the HP dx5150 at the resolution at which it came out of the box, so we changed this system's resolution to match the out-of-box resolution of the HP dc5100.

## **Test results**

This section details the individual test results for the two systems.

| Tests                                                                                         | HP dc5100 (Intel<br>Pentium 4 640<br>w/HT) | HP dx5150 (AMD<br>Athlon 64 4000+) |
|-----------------------------------------------------------------------------------------------|--------------------------------------------|------------------------------------|
| SYSmark 2004 SE – Absolute score (higher is better)                                           |                                            |                                    |
| Internet Content Creation Overall - Run 1                                                     | 210                                        | 193                                |
| Internet Content Creation 3D Creation - Run 1                                                 | 206                                        | 191                                |
| Internet Content Creation 2D Creation - Run 1                                                 | 242                                        | 228                                |
| Internet Content Creation Web Publication - Run 1                                             | 185                                        | 164                                |
| Office Productivity Overall - Run 1                                                           | 166                                        | 158                                |
| Office Productivity Communication - Run 1                                                     | 135                                        | 126                                |
| Office Productivity Document Creation - Run 1                                                 | 175                                        | 195                                |
| Office Productivity Data Analysis - Run 1                                                     | 192                                        | 162                                |
| Internet Content Creation Overall - Run 2                                                     | 210                                        | 195                                |
| Internet Content Creation 3D Creation - Run 2                                                 | 206                                        | 196                                |
| Internet Content Creation 2D Creation - Run 2                                                 | 240                                        | 227                                |
| Internet Content Creation Web Publication - Run 2                                             | 186                                        | 166                                |
| Office Productivity Overall - Run 2                                                           | 164                                        | 157                                |
| Office Productivity Communication - Run 2                                                     | 135                                        | 124                                |
| Office Productivity Document Creation - Run 2                                                 | 171                                        | 195                                |
| Office Productivity Data Analysis - Run 2                                                     | 192                                        | 161                                |
| Internet Content Creation Overall - Run 3                                                     | 211                                        | 194                                |
| Internet Content Creation 3D Creation - Run 3                                                 | 205                                        | 194                                |
| Internet Content Creation 2D Creation - Run 3                                                 | 247                                        | 225                                |
| Internet Content Creation Web Publication - Run 3                                             | 186                                        | 166                                |
| Office Productivity Overall - Run 3                                                           | 164                                        | 158                                |
| Office Productivity Communication - Run 3                                                     | 134                                        | 124                                |
| Office Productivity Document Creation - Run 3                                                 | 173                                        | 195                                |
| Office Productivity Data Analysis - Run 3                                                     | 192                                        | 162                                |
| SYSmark 2004 SE Rating                                                                        | 186                                        | 175                                |
| Internet Content Creation Overall                                                             | 210                                        | 194                                |
| Office Productivity Overall                                                                   | 165                                        | 158                                |
| ABBYY FineReader 8.0 Professional (in seconds; lower is better)                               |                                            |                                    |
| Run 1                                                                                         | 91                                         | 100                                |
| Run 2                                                                                         | 91                                         | 100                                |
| Run 3                                                                                         | 91                                         | 101                                |
| Adobe Photoshop CS2 (in seconds; lower is better)                                             |                                            |                                    |
| Run 1                                                                                         | 235                                        | 243                                |
| Run 2                                                                                         | 234                                        | 242                                |
| Run 3                                                                                         | 235                                        | 242                                |
| Microsoft Windows Media Encoder 9.0 with Active Profile (in secon                             | ds; lower is better)                       |                                    |
| Run 1                                                                                         | 140                                        | 142                                |
| Run 2                                                                                         | 140                                        | 142                                |
| Run 3                                                                                         | 140                                        | 142                                |
| ABBYY Fine Reader 8.0 Professional Edition while scanning for virus seconds; lower is better) | uses using McAfee V                        | irusScan 8.0i (in                  |
| ABBYY FineReader 8.0 Professional - Run 1                                                     | 132                                        | 211                                |
| McAfee VirusScan 8.0i - Run 1                                                                 | 208                                        | 184                                |
| ABBYY FineReader 8.0 Professional - Run 2                                                     | 131                                        | 220                                |
| McAfee VirusScan 8.0i - Run 2                                                                 | 209                                        | 185                                |
|                                                                                               |                                            |                                    |

| ABBYY FineReader 8.0 Professional - Run 3                          | 131                     | 211                   |
|--------------------------------------------------------------------|-------------------------|-----------------------|
| McAfee VirusScan 8.0i - Run 3                                      | 212                     | 181                   |
| Adobe Photoshop CS2 while scanning for viruses using McAfee Vir    | rusScan 8.0i (in secor  | nds; lower is better) |
| Adobe Photoshop CS2 - Run 1                                        | 277                     | 269                   |
| McAfee VirusScan 8.0i - Run 1                                      | 503                     | 523                   |
| Adobe Photoshop CS2 - Run 2                                        | 278                     | 272                   |
| McAfee VirusScan 8.0i - Run 2                                      | 499                     | 527                   |
| Adobe Photoshop CS2 - Run 3                                        | 272                     | 261                   |
| McAfee VirusScan 8.0i - Run 3                                      | 490                     | 520                   |
| Microsoft Windows Media Encoder 9.0 with Advanced Profile while    | scanning for viruses    | using McAfee          |
| VirusScan 8.0i (in seconds; lower is better)                       | Ū                       | U U                   |
| Windows Media Encoder 9.0 - Run 1                                  | 169                     | 166                   |
| McAfee VirusScan 8.0i - Run 1                                      | 112                     | 200                   |
| Windows Media Encoder 9.0 - Run 2                                  | 168                     | 166                   |
| McAfee VirusScan 8.0i - Run 2                                      | 128                     | 202                   |
| Windows Media Encoder 9.0 - Run 3                                  | 167                     | 156                   |
| McAfee VirusScan 8.0i - Run 3                                      | 129                     | 189                   |
| Microsoft Word 2003 and Adobe Acrobat 7.0.5 with McAfee VirusS     | can 8.0i (in seconds; I | ower is better)       |
| Adobe Acrobat PDF Creation from Word 2003 - Run 1                  | 18                      | 23                    |
| McAfee VirusScan 8.0 Virus Scan - Run 1                            | 71                      | 82                    |
| Adobe Acrobat PDF Creation from Word 2003 - Run 2                  | 17                      | 19                    |
| McAfee VirusScan 8.0 Virus Scan - Run 2                            | 71                      | 89                    |
| Adobe Acrobat PDF Creation from Word 2003 - Run 3                  | 17                      | 22                    |
| McAfee VirusScan 8.0 Virus Scan - Run 3                            | 70                      | 90                    |
| ABBYY Fine Reader 8.0 Professional Edition while scanning for viru | uses using McAfee Vi    | rusScan 8.0i and      |
| scanning for spyware using Spy Sweeper 4.5 (in seconds; lower is   | better)                 |                       |
| ABBYY FineReader 8.0 Professional - Run 1                          | 221                     | 280                   |
| McAfee VirusScan 8.0i - Run 1                                      | 303                     | 367                   |
| Webroot Spy Sweeper Scan - Run 1                                   | 222                     | 281                   |
| ABBYY FineReader 8.0 Professional - Run 2                          | 221                     | 301                   |
| McAfee VirusScan 8.0i - Run 2                                      | 313                     | 361                   |
| Webroot Spy Sweeper Scan - Run 2                                   | 225                     | 270                   |
| ABBYY FineReader 8.0 Professional - Run 3                          | 241                     | 322                   |
| McAfee VirusScan 8.0i - Run 3                                      | 313                     | 354                   |
| Webroot Spy Sweeper Scan - Run 3                                   | 238                     | 257                   |
| Adobe Photoshop CS2 while scanning for viruses using McAfee Vir    | rusScan 8.0i and scar   | ning for spyware      |
| using Webroot (in seconds; lower is better)                        |                         | 0 13                  |
| Adobe Photoshop CS2 - Run 1                                        | 306                     | 293                   |
| McAfee VirusScan 8.0i - Run 1                                      | 258                     | 381                   |
| Webroot Spy Sweeper Scan - Run 1                                   | 358                     | 432                   |
| Adobe Photoshop CS2 - Run 2                                        | 286                     | 290                   |
| McAfee VirusScan 8.0i - Run 2                                      | 249                     | 409                   |
| Webroot Spy Sweeper Scan- Run 2                                    | 380                     | 469                   |
| Adobe Photoshop CS2 - Run 3                                        | 300                     | 314                   |
| McAfee VirusScan 8.0i - Run 3                                      | 194                     | 379                   |
| Webroot Spy Sweeper Scan- Run 3                                    | 373                     | 435                   |

 Table 2: Individual test results.

### **Test methodology**

This section details the methodology we followed in testing the systems.

### **Configuration differences**

When we configured the two systems on <u>www.hpshopping.com</u>, we made them as identical as possible. We could not avoid the following differences in the systems:

- The motherboard for the AMD-based dx5150 supports only DDR RAM, with the fastest RAM available on <u>www.hpshopping.com</u> being DDR400 (PC3200) dual channel SDRAM. The motherboard for the Intel-based dc5100, by contrast, supports DDR2-533MHz SDRAM, which was the only option available for our purchase.
- The hard drive controllers in the systems also differ. Though both are Serial ATAII (SATA-II) devices, the AMD-based dx5150 uses the ATI SB400 controller, while the Intel-based dc5100 uses the Intel 82801FB Ultra ATA Storage controller.
- The prices differ, with the \$1,153.81 Intel-based dc5100 costing \$202.23 less than the \$1,356.04 AMD-based dx5150.<sup>(2)</sup>

Appendix A provides complete cost information for both systems, and Appendix B details their configurations.

### Initial setup

When the systems arrived, we unpacked and set up each one. They came with identical keyboards. The AMD-based dx5150 shipped with a standard PS/2 mouse, while the Intel-based dc5100 shipped with a USB optical mouse. We do not believe the use of different mice should materially affect the performance of the systems on the tests we ran. We did not purchase monitors with the systems, so we used identical MAG Innovision 786N monitors from our test stock. We went through the following process with each PC the first time we booted it:

- 1. Selected Next > to set up Windows XP.
- 2. Selected United States, English and U.S. keyboard.
- 3. Selected Eastern Time.
- 4. Selected Yes to both the manufacturer (if present) and Microsoft End User License Agreements.
- 5. Selected No to automatic updates, because our goal was to test each PC as it came out of the box.
- 6. We named each computer with its model and processor vendor (dx5150\_AMD and dc5100\_INTEL).
- 7. We left each machine description blank.
- 8. Selected Skip during the How will this computer connect to the Internet? part of the setup process.
- 9. Selected No to registering with Microsoft.
- 10. Selected Finish.

We used Symantec's Ghost product to capture an exact image of the hard disk over our local network to a server. We then burned each Ghost image to a DVD. This Ghost image was our base test image.

Each time we ran a new benchmark or test on a machine, we used the Ghost image DVD to return that machine to the above out-of-box configuration. After re-imaging, we installed the software necessary to run the benchmark or test, standardized the two test systems to 1024x768x32-bit resolution, and rebooted.

We rebooted before running each time we ran a benchmark or test.

The following subsections summarize the steps we followed to obtain each of the benchmark or test results in this report.

#### Custom performance tests

#### How we determined the virus scan workload

Many of our tests are multitasking scenarios that involve either virus scanning as a background task or both virus scanning and spyware scanning as simultaneous background tasks. For these tests, we wanted to keep

the systems under continuous multitasking workloads, so we wanted a virus-scan workload that ran approximately as long as the longer of the foreground application and the spyware scan.

Intel provided the directory we used as the base workload for virus scanning. This directory has the following characteristics:

- Size: 598 MB
- Number of Files: 4731
- Number of Folders: 104

To meet our goal, we ran some experimental tests with virus-scanning workloads consisting of one, three, and five copies of the above directory. We then compared the three results and chose the workload whose duration best met our goal. We did not adjust the size of the workload at the file or subdirectory level but instead kept to complete copies of the test directory.

To create these workloads we created an empty folder on the root of the system partition (C:\Virus Scan Workload) and copied one or three of the above virus scan workload directories into this folder. The resulting workloads had the following characteristics:

- Single directory workload
  - o Size: 598 MB
  - Number of Files: 4731
  - Number of Folders: 105
  - Three directory workload
    - o Size: 1.75 GB
      - o Number of Files: 14193
      - o Number of Folders: 315

We did not choose to scan the entire hard disk of each system both to keep test time reasonable and to ensure that we scanned exactly the same amount of data each time. (Scanning the full hard disk would have yielded different workloads depending on which applications were present on the system.)

#### How we calculated the average of the median results in the summary table and the overall comparison

In the multitasking test scenarios with two or three applications, we calculated the median results and the arithmetic average of those results with the following Intel-specified methodology.

To calculate the average of the task times for a run,

- 1. Sum the times of the applications in that run.
- 2. Divide that sum by the number of applications in the scenario. The result of this calculation is the arithmetic average task time.

The median run is the run with the median average of the task times. If two runs tie on this calculation (i.e., each has the median average task time), then use as the median run the run whose foreground task has the median result of the three foreground times.

For each of the custom multitasking tests in Figure 1, we report the median average task time and the individual application times for the median run of that test.

We calculated the overall comparison of the two systems with the following Intel-specified methodology: Take the geometric mean of the benchmark score, each of the single-task scenario scores, and each of the multitasking scenario average task times.

#### ABBYY FineReader 8.0 Professional Edition

We used this application to test the time each system takes to scan a PDF document using OCR (Optical Character Recognition) technology and produce an editable text document. Intel provided the PDF document this test uses. This document has the following key characteristics:

- Size: 779.77 KB (798,408 bytes)
- Number of pages: 46

This test requires a stopwatch.

We performed the following steps to run this test on each test system:

#### Setup

- 1. Reset the test systems with the base test image.
- 2. Download an evaluation copy of ABBYY FineReader 8.0 Professional Edition from <u>http://download.abbyy.com/content/default.aspx</u>.
- 3. Double-click the installation executable file.
- 4. On the self-extractor screen accept the temporary destination folder, and click Install.
- 5. Accept the License Agreement, and click Next >.
- 6. Choose the Typical installation, and click Next >.
- 7. Click Install to begin installation.
- 8. At the Installation completed screen, de-select Launch ABBYY FineReader now, and click Finish.
- 9. Download the PDF document from the URL above, and save a local copy in My Documents.
- 10. Close the application, and reboot the system.
- 11. Launch ABBYY FineReader 8.0 Professional Edition (Start→All Programs→ABBYY FineReader 8.0 Professional Edition).
- 12. Select Continue using Try&Buy version, if not already selected, and click OK.
- 13. If the Welcome! dialog below pops up, close it.

| Welcome!   | ? 🔀                                             |
|------------|-------------------------------------------------|
| Welco      | ome to ABBYY FineReader!                        |
|            | Learn while you work with the Scan&Read Wizard. |
|            | Practical Guide for OCR<br>Enhancement.         |
| <b>P</b>   | <u>O</u> pen demo images.                       |
| Show Welco | me dialog at startup                            |
|            | Close                                           |

#### Figure 1: ABBYY FineReader 8.0 Welcome! screen.

14. The following dialog should appear:

| 🟀 Untitled batch - ABBYY FineReader 8.0 Professional Edition |     |   | _ 🗆 🗙         |
|--------------------------------------------------------------|-----|---|---------------|
| Eile Edit View Batch Image Process Tools Window Help         |     |   |               |
| ] 🚅 😋   🕉 🛍 û   🤊 🐑   🛃 🕼   English 💽   🖾 🖾 🔲   🚥 📰   🥸      |     |   |               |
| 💛 🕹 . 🥪 . 💕 . 🛃 . 🔰 .                                        |     |   |               |
| Scan&Read Scan Read Check Spelling Save                      |     |   |               |
| Batch                                                        |     |   |               |
| ,                                                            | INS | 5 | Pages: 0/0 // |

#### Figure 2: ABBYY FineReader 8.0 interface.

15. From the view menu, select Batch Window, and select Details View. Figure 3 indicates how ABBYY FineReader 8.0 should look with the test PDF loaded for processing:

| <b>80</b> U          | ntitled bato                                                                                                    | :h - ABBYY Fine             | Reader 8.  | 0 Profession                 | al Edition - [1 - ] | (mage]                 |                     | - 🗆 ×                   |
|----------------------|----------------------------------------------------------------------------------------------------|-----------------------------|------------|------------------------------|---------------------|------------------------|---------------------|-------------------------|
| Eile                 | <u>E</u> dit <u>V</u> iew                                                                                                    | <u>B</u> atch <u>I</u> mage | Process    | <u>T</u> ools <u>W</u> indov | v <u>H</u> elp      |                        |                     |                         |
| ] 🗊                  | 😂   🕺 (                                                                                                    | 1 0   🤊 🔇                   | -   法 🗔    | English                      |                     | <b>- 3</b>             | ••• 🔠 🕺 😣           |                         |
|                      | Scan&Read                                                                                                    | - 🕑                         | -<br>Image | 2<br>Read                    | - John Check Spelli | • or or or of the save | •                   |                         |
| Batc                 | h                                                                                                    |                             |            |                              |                     |                        |                     |                         |
| #                    | Page n… ▼                                                                                                    | Dened                       |            | / 🔒 🙆                        | Error/Warning       |                        | Comment             |                         |
| 2                    |                                                                                                    | PDCA (DLA                   |            |                              |                     |                        |                     |                         |
| 3                    |                                                                                                    |                             |            |                              |                     |                        |                     |                         |
| <b>4</b><br><b>5</b> |                                                                                                    |                             |            |                              |                     |                        |                     |                         |
| 6                    |                                                                                                    |                             |            |                              |                     |                        |                     |                         |
| ╘                    |                                                                                                    |                             |            |                              |                     |                        |                     |                         |
| Ima                  | je<br>Si                                                                                                    |                             |            |                              |                     | Text                   |                     | z 11 w <sup>2</sup> % » |
|                      | A start for the start<br>of the start of the start<br>of the start of the start of the<br>start of the start of the<br>start of the start of the |                             |            |                              |                     |                        |                     |                         |
|                      |                                                                                                    |                             |            |                              | _                   |                        | Page not recognized |                         |
| »                    |                                                                                                    |                             |            |                              |                     |                        |                     |                         |
| -                    |                                                                                                    |                             |            |                              |                     |                        |                     |                         |
| L                    |                                                                                                    |                             |            |                              |                     |                        |                     |                         |
| L                    |                                                                                                    |                             |            |                              |                     |                        |                     |                         |
| L .                  |                                                                                                    |                             |            |                              |                     |                        |                     |                         |
| L .                  |                                                                                                    |                             |            |                              |                     |                        |                     | -1                      |
| 3132                 |                                                                                                    |                             |            |                              |                     |                        |                     | Þ                       |
|                      |                                                                                                    |                             |            |                              |                     |                        | INS                 |                         |

#### Figure 3: ABBYY FineReader 8.0 with the test document loaded.

16. Close the application.

#### Running the test

1. Reboot the test system, and reset the stopwatch.

- 2. Launch ABBYY FineReader 8.0 Professional Edition (Start→All Programs→ABBYY FineReader 8.0→ABBYY FineReader 8.0 Professional Edition).
- 3. From the Process menu, select Start Background Recognition. Start the stopwatch at the same time.
- 4. As ABBYY FineReader 8.0 completes processing a page, an icon appears in the third column.
- 5. Stop the stopwatch when ABBYY FineReader completes processing all 46 pages; the application should look like Figure 4. Record the time, in seconds, from the stopwatch.

| 👸 U  | ntitled bato              | h - ABB       | YY FineR | eade     | r 8.0 F      | Profes       | siona     | l Edition - [1 - | Image]   |     |                   |        | -D×                               |
|------|---------------------------|---------------|----------|----------|--------------|--------------|-----------|------------------|----------|-----|-------------------|--------|-----------------------------------|
| File | <u>E</u> dit <u>V</u> iew | <u>B</u> atch | Image    | Proces   | s <u>T</u> o | ols <u>W</u> | lindow    | , <u>H</u> elp   |          |     |                   |        |                                   |
|      | 😂   💥 (                   |               | 90       |          | 4            | Englis       | h         |                  |          |     | 🎫   🚳 🛄           |        |                                   |
|      | $\sim$                    | -             |          | <b>a</b> | -            | 2            | 3         | - 3              | · • 과    | •   |                   |        |                                   |
|      | Scan&Read                 |               | Open I   | nage     | _            | Rea          | d         | Check Spell      | ing Save |     |                   |        |                                   |
| Batc | h                         |               |          |          |              | 0            |           | <b>F bu i</b>    |          | _   |                   |        |                                   |
| #    | Page n ¥                  | <u>i</u> 0    | pened    |          | <b>V</b>     |              | <u>80</u> | Error/Warning    |          |     | Comment           |        | <b>_</b>                          |
| 4    | 3                         |               |          |          |              |              |           |                  |          |     |                   |        |                                   |
| 4    | 4                         |               |          |          |              |              |           |                  |          |     |                   |        |                                   |
| 4    | 5                         |               |          |          |              |              |           |                  |          |     |                   |        |                                   |
| 4    | 5                         |               |          |          |              |              |           |                  |          |     |                   |        |                                   |
|      |                           |               |          |          |              |              |           |                  |          |     |                   |        |                                   |
| Imag | ie                        |               |          |          |              |              |           |                  | Text     |     |                   |        |                                   |
| *    |                           |               |          | _        |              |              |           | <b>^</b>         |          |     | :                 | 8 .7 Q | * <sup>2</sup> ** <sub>2</sub> ** |
|      | and the second second     |               |          |          |              |              |           |                  | í        |     |                   |        |                                   |
|      | <b>1</b>                  |               |          |          |              |              |           | _                |          | Pag | ge not recognized |        |                                   |
|      |                           |               |          |          |              |              |           |                  |          |     |                   |        | ×                                 |
|      |                           |               |          |          |              |              |           |                  |          |     |                   |        |                                   |
| L    |                           |               |          |          |              |              |           |                  |          |     |                   |        | <b></b>                           |
| L    |                           |               |          |          |              |              |           |                  |          |     |                   |        |                                   |
| L    |                           |               |          |          |              |              |           |                  |          |     |                   |        |                                   |
| L    |                           |               |          |          |              |              |           |                  |          |     |                   |        |                                   |
|      |                           |               |          |          |              |              |           |                  |          |     |                   |        | -                                 |
| 313% | - I                       |               |          |          |              |              |           |                  | -        |     |                   |        |                                   |
|      |                           |               |          |          |              |              |           |                  |          |     |                   | INS 5  |                                   |

#### Figure 4: Document after ABBYY FineReader 8.0 processing completes.

- 6. Close ABBYY FineReader 8.0 Professional Edition.
- 7. Repeat these steps two times.

We report the time, in seconds, it took ABBYY FineReader 8.0 to process this 46 page PDF. The time we report is stopwatch time.

#### ABBYY FineReader 8.0 Professional Edition with virus scanning

We followed this procedure for evaluating PC performance using ABBYY FineReader 8.0 Professional Edition with McAfee VirusScan Enterprise 8.0i.

We used a three-directory workload for the virus-scan portion of this test. This test requires two stopwatches.

After resetting the systems with the base test image, install the applications in the following order:

- 1. ABBYY FineReader 8.0 Professional Edition. Follow the setup instructions for the previous FineReader test.
- 2. McAfee VirusScan Enterprise 8.0i. Follow the setup instructions below.

#### Setup—McAfee VirusScan Enterprise 8.0i

- 1. Copy the VirusScan test directory to the C drive (C:\Virus Scan Test).
- 2. Insert the McAfee VirusScan Enterprise 8.0i CD.
- 3. Install the application with default settings.
  - a. Click Next > at Readme screen.
  - b. Select I accept the terms in the license agreement, and click OK.
  - c. Select Typical on the Select Setup Type screen.
  - d. Click Install in the Ready to install screen.

- e. Deselect Update Now.
- f. Deselect Run On-Demand Scan
- g. Click Finish.
- h. Click OK at the dialog box telling you to reboot.
- i. Reboot the system.
- 4. Launch McAfee VirusScan Enterprise 8.0i by navigating to it from the start menu (Start→All Programs→Network Associates→VirusScan Console). The following screen should appear.

| 🐚 VirusScan Console                                                                                                    |                                                                                                    |                |
|----------------------------------------------------------------------------------------------------|----------------------------------------------------------------------------------------------------|----------------|
| <u>T</u> ask <u>E</u> dit ⊻iew T <u>o</u> ols <u>H</u> elp                                                                                                    |                                                                                                    |                |
| 🖆 Þ 🔲 🛍 😫 🐉                                                                                                    | 🖪 🔥 岸 🕅                                                                                                    |                |
| Task                                                                                                    | Status                                                                                                    | Last Result    |
| <ul> <li>Access Protection</li> <li>Buffer Overflow Protection</li> <li>On-Delivery E-mail Scanner</li> <li>Unwanted Programs Policy</li> <li>On-Access Scanner</li> <li>Scan All Fixed Disks</li> <li>AutoUpdate</li> </ul> | 6 port blocking rules are defined. S<br>Enabled<br>Enabled<br>No unwanted program categories ar<br>Enabled<br>Not Scheduled<br>Daily, 5:00 PM | No virus found |
| <                                                                                                    | liii                                                                                                    | >              |
| VirusScan Console                                                                                                    |                                                                                                    |                |

#### Figure 5: McAfee VirusScan Console

- 5. Create a custom scan:
  - a. Double-click Scan All Fixed Disks.
  - b. Select All fixed drives, and click remove.
  - c. Select Running processes, and click remove.
  - d. Click Add.
  - e. Choose Drive or Folder from Add Scan Item dropdown menu.
  - f. Click Browse button, and navigate to C:\Virus Scan Test.
  - g. Click OK.
  - h. Click OK.
  - i. Select Detection Tab, and check the box next to Scan inside archives (for example, ZIP).
  - j. Click OK.
- 6. Close the VirusScan Console.

#### Running the test

- 1. Reboot the system, and reset the stopwatches.
- 2. Launch McAfee VirusScan Enterprise 8.0i by navigating to it from the start menu (Start→All Programs→Network Associates→VirusScan Console).
- 3. Double-click Scan all fixed disks to open the necessary window.
- 4. Click the Virus Scan Workload folder in the left window pane.
- 5. Launch ABBYY FineReader 8.0 Professional Edition (Start→All Programs→ABBYY FineReader 8.0→ABBYY FineReader 8.0 Professional Edition).
- 6. With both applications open, click the Start button in McAfee VirusScan Enterprise 8.0i and start stopwatch #1.
- 7. From the Process menu in ABBYY FineReader 8.0, select Start Background Recognition. Start stopwatch #2 at the same time.
- 8. Stop stopwatch #2 when processing is complete. Record the time for PDF processing, in seconds, from the stopwatch.

- 9. The virus scan completes when the progress bar reaches 100%. Stop stopwatch #1. Record the time for the virus scan, in seconds, from the stopwatch.
- 10. Close the applications. Do not save the file in ABBYY FineReader 8.0.
- 11. Repeat two times.

We report the time, in seconds, it took ABBYY FineReader 8.0 to process this 46 page PDF and McAfee VirusScan Enterprise 8.0 to scan a directory for viruses. The times we report are stopwatch times.

#### ABBYY FineReader 8.0 Professional Edition with virus and spyware scanning

We followed this procedure for evaluating PC performance using ABBYY FineReader 8.0 Professional Edition while scanning for viruses with McAfee VirusScan Enterprise 8.0i and scanning for spyware with Webroot Spy Sweeper 4.5.

We used a three-directory workload for the virus-scan portion of this test. This test requires three stopwatches.

After resetting the systems with the base test images, install the applications in the following order:

- 1. ABBYY FineReader 8.0 Professional Edition. Follow the setup instructions for the previous two FineReader tests.
- 2. McAfee VirusScan Enterprise 8.0i. Follow the setup instructions for the previous VirusScan test.
- 3. Webroot Spy Sweeper 4.5 trial version. Follow the setup instructions below.

#### Setup—Webroot Spy Sweeper 4.5

NOTE: Install Webroot Spy Sweeper 4.5 on a system isolated from a network to ensure all testing occurs with the product's default definitions. This practice is necessary because Spy Sweeper 4.5 attempts to update its spyware definitions as one of the last steps of its installation.

- 1. Copy Spy Sweeper Trial version 4.5 ssfsetup1\_1831229530.exe to the local system, and double-click it to install the application.
- 2. Install with default settings.
- 3. Click Run Spy Sweeper 4.5 at the end of the installation procedure.
- 4. Click Sweep on left panel.
- 5. Spyware Fingerprints Loaded should be 110,373. If not, the installation did not succeed, so reset the system to the base test image and begin again.
- 6. Assuming the installation succeeded, click Options on left panel. The options screen should look like this:

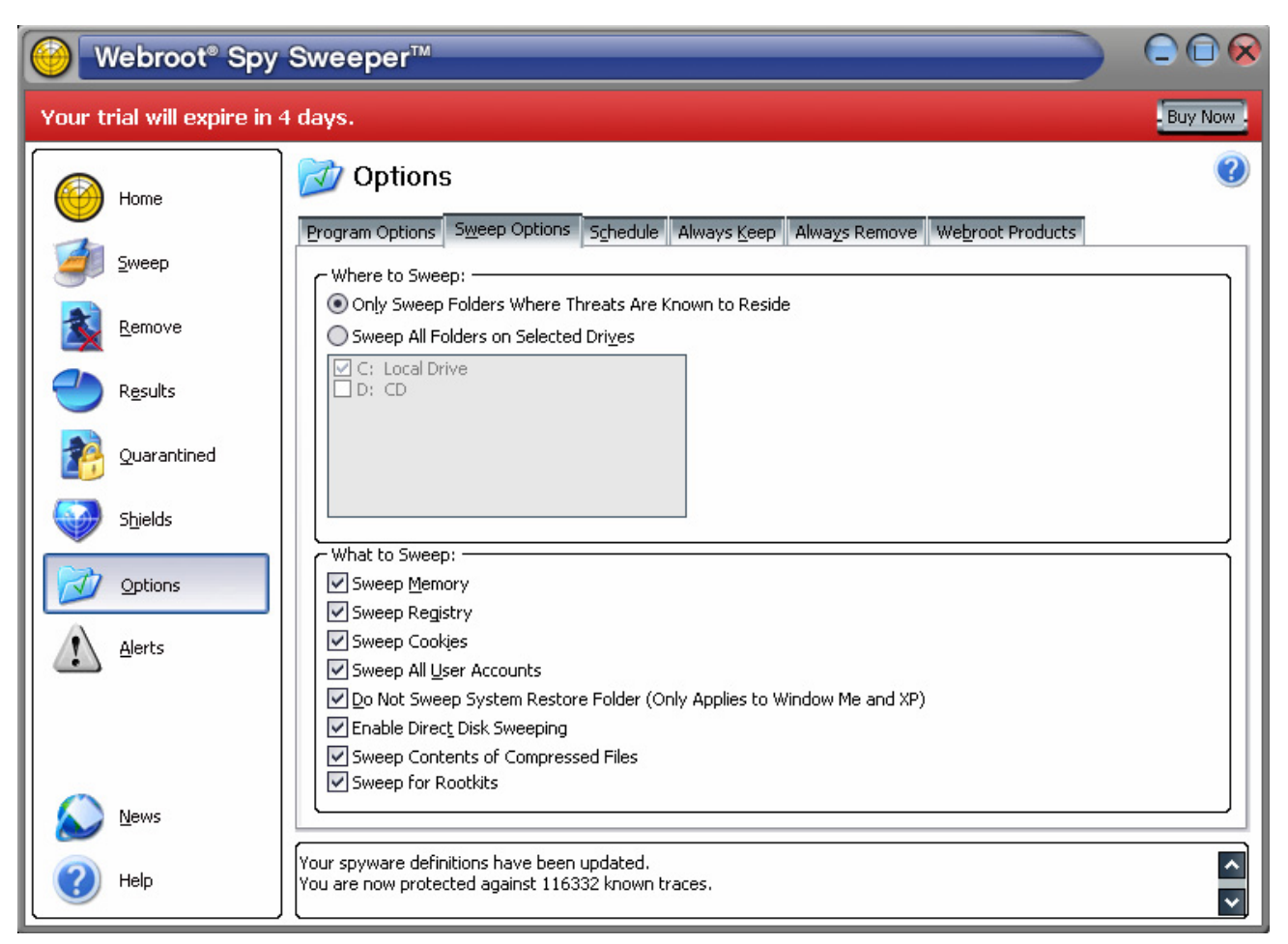

Figure 6: Webroot Spy Sweeper options.

- a. In the Where to Sweep: section of this screen, select Only Sweep Folders Where Threats Are Known to Reside.
- b. In the What to Sweep: section of this screen, select all options available.
- 7. Close Spy Sweeper 4.5.

#### Running the test

- 1. Reboot the system, and reset the three stopwatches.
- 2. Launch McAfee VirusScan Enterprise 8.0i by navigating to it from the start menu (Start→All Programs→Network Associates→VirusScan Console).
- 3. Launch ABBYY FineReader 8.0 Professional Edition (Start→All Programs→ABBYY FineReader 8.0→ABBYY FineReader 8.0 Professional Edition).
- 4. Launch Spy Sweeper 4.5 by double-clicking the desktop icon.
- 5. Click Sweep on the left panel.
- 6. With all three applications open, click the Start button in McAfee VirusScan Enterprise 8.0i, and start stopwatch #1.
- 7. As quickly as possible, click the Start button in Webroot Spy Sweeper 4.5. Start stopwatch #2.
- Again, as quickly as possible, select Start Background Recognition from the Process menu in ABBYY FineReader 8.0. Start stopwatch #3 at the same time.
- 9. Stop stopwatch #3 when PDF processing is complete.
- 10. Stop stopwatch #2 when the virus scan is complete.
- 11. The sweep is complete when Spy Sweeper 4.5 presents a message stating, Congratulations! No spyware, adware or unwanted items were detected. Stop stopwatch #3.
- 12. Record the time, in seconds, for each task from the stopwatches.

- 13. Close the applications. Do not save the file in ABBYY FineReader 8.0.
- 14. Repeat two times.

We report the time, in seconds, it took ABBYY FineReader 8.0 to process this 46 page PDF, McAfee VirusScan Enterprise 8.0i to scan a directory for viruses, and Webroot Spy Sweeper 4.5 to sweep the system for spyware. All the times we report are stopwatch times.

#### Adobe Photoshop CS2

We followed this procedure for evaluating PC performance using Adobe's Photoshop 2 and a set of events that an IBM Rational Visual Test script controlled.

This test requires a stopwatch.

Intel provided both the Adobe Photoshop CS2 .psp file and the .tif file (Country Road.tif) this test uses. Intel also provided the IBM Rational Visual Test 6.5 client installation file (runtime.exe) and the IBM Rational Visual Test 6.5 script (Photoshop.pc6) for this test.

On our test configurations, the script Intel provided successfully ran with Adobe Photoshop CS2 running alone. It also ran with McAfee VirusScan Enterprise 8.0i scanning in the background. It did not, however, complete successfully on our test systems with both virus and spyware scanning running in the background. Intel then supplied the script's source, and we slightly modified it so it ran successfully with both background tasks. We used this modified script for all tests involving Adobe Photoshop CS2.

The script times the following operations:

- 1. Sizing the image, from the final Enter on the Image Size window until the main window menus are active.
- 2. Each of the filters from the last Enter until the main window menus are active, or, in the case of filters with progress bars, until the progress bar goes away.

The script performs but does not time the following operations:

- 1. Opening Photoshop.
- 2. Undo commands.
- 3. Closing the file.
- 4. Closing Photoshop.
- 5. The first application of the Film Grain filter.
- 6. The time it takes to display the filter previews for filters that display previews.

We installed Adobe Photoshop CS2 and the IBM Rational Visual Test runtime for this test.

#### Setup—Adobe Photoshop CS2

- 1. Reset the test systems with the base test images.
- 2. Copy the Adobe Photoshop CS2 .psp file and the .tif file (Country Road.tif) to C:\PhotoshopTest to in the C:\photoshopTest directory.
- 3. Insert the Adobe Photoshop CS2 CD.
- 4. Select North American English for the installation process, and Click OK.
- 5. Click Accept at the License Agreement screen.
- 6. Click Install Adobe Photoshop CS2.
- 7. At the Welcome screen, click Next >.
- 8. At the License Agreement screen, select English at the top, and click Accept.
- 9. At the Customer Information screen, enter the User Name, Organization, and Serial Number.
- 10. Accept the default installation folder, and click Next >.
- 11. Accept the default file types to associate with Photoshop CS2, and click Next >.
- 12. Click Install to start the installation process.
- 13. At the Activate Adobe Photoshop screen, click Activate.
- 14. Uncheck the box next to Show the readme file, and click Finish at the installation complete screen.

- 15. Reboot the system.
- 16. When the system is ready, start Adobe Photoshop CS2 by clicking Start→All Programs→Adobe Photoshop CS2.
- 17. At the Adobe Photoshop CS2—Registration screen, click Do Not Register.
- 18. At the Welcome Screen, uncheck the box next to Show this dialog at startup, and click Close.
- 19. At the Adobe Updater Preferences screen, uncheck the box next to Automatically check for updates every month, and click OK.
- 20. Exit the application.
- 21. Reboot the system.

#### Setup—Rational Visual Test

- 1. Store the IBM Rational Visual Test installation executable file, runtime.exe, in the C:\photoshopTest folder.
- 2. Put the IBM Rational Visual Test script file on the Desktop.
- 3. Open Windows Explorer, and install IBM's Rational Visual Test 6.5 runtime by double clicking the executable in the C:\PhotoshopTest directory.
- 4. At the Welcome screen, click Next >.
- 5. Accept the default installation folder, and click Next >.
- 6. After the installation completes, click Finish.
- 5. To associate the Visual Test application with the Visual Test script on the desktop (Photoshop.pc6), do the following:
  - 1. Right-click the file.
  - 2. Select Properties.
  - 3. On the General Tab, click the Change button.
  - 4. In the Open With dialog box, click the Browse button.
  - 5. Navigate to C:\Program Files\VT\_Run.
  - 6. Double-click mtrun.exe.
  - 7. Click OK.
  - 8. Click OK.

#### Running the test

- 1. Reboot the system, and reset the stopwatch.
- 2. Double-click the Photoshop.pc6 file on the desktop to start the test script. Start the stopwatch.
- 3. The script completes when Adobe Photoshop CS2 closes and the system returns the user to the desktop. Stop the stopwatch. Record this time as the hand-timed result for the Photoshop test.
- The script times certain aspects of the Photoshop processing. Open Windows Explorer, navigate to the C:\photoshopTest\results directory, and open the \_temp.txt file with Notepad to retrieve those times.
- 5. The text file contains only one line. The number after Run time on that line is the amount of time, in milliseconds, the script ran. Divide this number by 1,000 to get the number of seconds the script ran, and record that time as the log-file time for the Photoshop test.
- 6. Repeat two times, recording each both hand times and logged times.

We report the time, in seconds, that the script took to run Photoshop CS2 through a series of events. The time we report is the script's log file time.

#### Adobe Photoshop CS2 with virus scanning

We followed this procedure for evaluating PC performance using Adobe's Photoshop 2 and a set of events that an IBM Rational Visual Test script controlled, while scanning for viruses with McAfee VirusScan Enterprise 8.0i.

We used a three-directory workload for the virus-scan portion of this test. This test requires two stopwatches.

We installed Adobe Photoshop CS2, the IBM Visual Test runtime, and McAfee VirusScan Enterprise 8.0i for this test. We used the same script from the previous Photoshop CS2 test.

After resetting the systems with the base test, install the applications in the following order:

- 1. Adobe Photoshop CS2. Follow the setup instructions from the previous Photoshop CS2 test.
- 2. IBM Rational Visual Test client application. Follow the setup instructions from the previous Photoshop CS2 test.
- 3. McAfee VirusScan Enterprise 8.0i. Follow the same setup instructions as in the other tests that include virus scanning.

#### Running the test

- 1. Reboot the system, and reset the stopwatches.
- 2. Open and prepare McAfee VirusScan Enterprise 8.0i using the same procedure as in the other tests that include virus scanning. Start stopwatch # 1.
- 3. Double-click Photoshop.pc6 on the desktop to launch the Photoshop CS2 test script. Start stopwatch #2.
- 4. Stop stopwatch #2 when Photoshop CS2 closes to reveal the desktop.
- 5. The virus scan completes when the progress bar reaches 100%. Stop stopwatch #1.
- 6. Record both times.
- 7. Repeat two times.

We report the time, in seconds, that the script took to run Photoshop CS2 through a series of events and that McAfee VirusScan Enterprise 8.0i took to scan a directory for viruses. The times we report are the script's log-file time for Adobe Photoshop CS2 and the stopwatch time for McAfee VirusScan Enterprise 8.0i.

#### Adobe Photoshop CS2 with virus and spyware scanning

We followed this procedure for evaluating PC performance using Adobe's Photoshop 2 and a set of events that an IBM Rational Visual Test script controlled, while scanning for viruses with McAfee VirusScan Enterprise 8.0i and scanning for spyware with Webroot Spy Sweeper 4.5.

We used a one-directory workload for the virus-scan portion of this test. This test requires three stopwatches.

We installed Adobe Photoshop CS2, the IBM Visual Test runtime, McAfee VirusScan Enterprise 8.0i, and Webroot Spy Sweeper 4.5 for this test. We used the same script from the previous Photoshop CS2 test.

After resetting the systems with the base test images, install the applications in the following order:

- 1. Adobe Photoshop CS2. Follow the setup instructions from the first Photoshop CS2 test.
- 2. IBM Rational Visual Test client application. Follow the setup instructions from the previous Photoshop CS2 test.
- 3. McAfee VirusScan Enterprise 8.0i. Follow the same setup instructions as in the other tests that include virus scanning.
- 4. Webroot Spy Sweeper 4.5. Follow the same setup instructions as in the other tests that include sypware scanning.

#### Running the test

- 1. Reboot the system, and reset the stopwatches.
- 2. Launch and prepare to run McAfee VirusScan Enterprise 8.0i using the same procedure as in the other tests that include virus scanning.
- 3. Launch and prepare to run Webroot Spy Sweeper 4.5 using the same procedure as in the other tests that include spyware scanning.
- 4. With both VirusScan Enterprise 8.0i and Spy Sweeper 4.5 applications open and the Photoshop script desktop icon visible, click the Start button in McAfee VirusScan Enterprise 8.0i, and start stopwatch #1.
- 5. Click Start in Webroot Spy Sweeper 4.5, and start stopwatch #2.
- 6. Double-click the Photoshop script icon on the desktop, and start stopwatch #3.
- 7. Stop stopwatch #3 when Photoshop closes and the desktop becomes visible.

- 8. The virus scan completes when the progress bar reaches 100%. Stop stopwatch #2 when the scan is complete.
- 9. The spyware sweep is complete when Spy Sweeper 4.5 presents a message stating, Congratulations! No spyware, adware or unwanted items were detected. Stop stopwatch #3.
- 10. Record the time for each task.
- 11. Close the applications.
- 12. Repeat two times.

We report the time, in seconds, that the script took to run Photoshop CS2 through a series of events, that McAfee VirusScan Enterprise 8.0i took to scan a directory for viruses, and that Webroot Spy Sweeper 4.5 took to sweep the system for spyware. The times we report are the script's log-file time for Adobe Photoshop CS2 and the stopwatch times for McAfee VirusScan Enterprise 8.0i. and Webroot Spy Sweeper 4.5.

#### Microsoft Windows Media Encoder 9.0 with Advanced Profile

The Microsoft Windows Media Encoder 9.0 performance test measures how quickly each system converts an .avi file into a Microsoft Windows Media Video 9.0 streaming media file.

Intel provided the file, kitesurfing.avi, this test uses. Copy this file to the My Videos directory. The file has the following key characteristics:

- Length (mm:ss): 2:01
- Size: 416 MB (436,644,352 bytes)
- Video resolution: 720x480

#### Setup—Microsoft Media Player 10

- 1. Reset the system to the base test image.
- Download Microsoft Media Player 10 from Microsoft's Web site (http://www.microsoft.com/windows/windowsmedia/mp10/default.aspx).
- 3. Use this executable to upgrade the installed player from version 9 to version 10, which the test requires, accepting the following installation defaults.
  - a. At the License Agreement screen, click I Accept.
  - b. At the Confirm software download license agreement screen, click I Accept.
  - c. At the Welcome screen, click Next >.
  - d. At the Select Your Privacy Options, accept all default settings, and click Next >.
  - e. Accept all default file associations, and click Finish.
  - f. Answer No to the question Do you want to search your computer for files that have not been added to the library yet?
- 4. Close Windows Media Player 10.
- 5. Reboot the system.

#### Setup—Microsoft Windows Media Encoder 9.0

- Download Microsoft Windows Media Encoder 9.0 from Microsoft's Web site (<u>http://www.microsoft.com/windows/windowsmedia/9series/encoder/default.aspx</u>), and store this file in the C:\ directory.
- 2. Using Windows Explorer, navigate to the downloaded Microsoft Windows Media Encoder 9.0 installation executable file, and double-click it.
- 3. At the Welcome screen, click Next >.
- 4. Accept the License Agreement, and click Next >.
- 5. Accept the default installation folder, and click Next >.
- 6. Click Install to begin the installation process.
- 7. When the installation completes, click Finish.
- 8. Reboot the system.

#### Running the test

1. Reboot the system.

2. Start Windows Media Encoder 9.0 by clicking Start→Programs→Windows Media→Windows Media Encoder. A New Session window like the one below will appear.

| New Session                                                                                                    | ? 🛛                                              |
|----------------------------------------------------------------------------------------------------|--------------------------------------------------|
| Wizards Quick Starts                                                                                                    |                                                  |
| Custom       Broadcast a Capture audio       Convert a file         Session       Live event       or video       Convert a file         Capture       Screen       Screen       Screen | Description<br>Create a custom encoding session. |
| Show this dialog box at startup                                                                                                    |                                                  |
|                                                                                                    | OK Cancel                                        |

#### Figure 7: Windows Media Encoder 9.0 New Session window.

3. Highlight Custom Session, and click OK. A window like the one below will appear.

| 9 Windows Media Encoder                                                                                                    |      |
|----------------------------------------------------------------------------------------------------|------|
| Eile ⊻iew ⊆ontrol <u>T</u> ools <u>H</u> elp                                                                                                    |      |
| 🔮 New Session 🤌 📙 📝 Properties 🜔 Start Encoding 🔘 Stop 🕕 Pause                                                                                                    |      |
| Session Properties                                                                                                    | ×    |
| Sources Output Compression Video Size Attributes Processing Plug-ins Security Adva                                                                                                    | nced |
| Select the sources to encode in this session.                                                                                                    |      |
| Source                                                                                                    |      |
| Source 1 Name: Source 1 Remove                                                                                                    |      |
| Source from:       Devices       File       Both device and file         File name:       My Documents\My Videos\kitesutfing.av       Browse         ✓ Videg:       In File       Audio:       In File       Script:       [blank]         Type:       Video Clip       Size:       416.42 MB (436644352 bytes) | כ    |
| At end: Stop Mark In/Ou                                                                                                    |      |
| Archiving: (only available with multiple sources)                                                                                                    |      |
| Add V A                                                                                                    |      |
|                                                                                                    | •    |
| Encoder ready                                                                                                    |      |

#### Figure 8: Windows Media Encoder 9.0 custom session dialog box.

- 4. In the Sources tab, click the File radio button from the choices for Source from. Click the Browse button, navigate to the My Videos directory, highlight the kitesurfing.avi file, and click OK.
- 5. Click the Output tab. A window like the one below will appear.

| Windows Media Encod              | er                  |                            | an faring an an gan ta faring a sur-  |       |
|----------------------------------|---------------------|----------------------------|---------------------------------------|-------|
| <u>File ⊻iew Control Iools H</u> | elp                 |                            |                                       |       |
| 💁 New Session 🆻 🔒                | Properties          | 🔉 Start Encoding 🌘         | Stop 🕕 Pause                          |       |
| Session Properties               |                     |                            |                                       |       |
| Sources Output Compress          | ion Video Size      | Attributes Processing      | Plug-ins Security Advan               | ced   |
| Select how you want to distr     | ibute your encod    | ded content. You can broa  | adcast it, store it in a file, or bol | th.   |
| Push to server (the con          | nection is initiate | d by the encoder)          |                                       |       |
| Server name:                     | (Server name        | :Port) - Port is optional  |                                       |       |
| Publishing point:                | (Publishing p       | pint name)                 | Auto remov                            | /e    |
| Copy settings from:              | (Use default )      | publishing point settings) |                                       |       |
| Pull from <u>e</u> ncoder (the c | onnection is initi  | ated by the server or play | ers)                                  | 5     |
| Port number:                     | 8080                | Find Free Port             |                                       |       |
| Encode to file                   |                     |                            |                                       | 5     |
| File <u>n</u> ame:               | Output              |                            | Browse                                | וכ    |
| Limit by size:                   | 1024 KB             | ]                          |                                       |       |
| Limit by duration:               | 00:30:00 拿          | (hh:mm:ss)                 | 🔽 Inde <u>x</u> file                  |       |
| Warn on low disk space:          | 1024 KB             | 1                          |                                       |       |
|                                  |                     | 3                          |                                       |       |
|                                  |                     |                            |                                       |       |
|                                  |                     |                            | Apply Undo                            | 5     |
| Encoder ready                    |                     |                            |                                       | 8,080 |

#### Figure 9: Output tab in Windows Media Encoder.

- 6. Uncheck the box next to Pull from encoder in the center of the screen.
- 7. Check the box next to Encode to file towards the bottom of the screen.
- 8. Type Output in the File name box.
- 9. Click the Compression tab. A window like the one below will appear.

| 🧿 Windows Med            | lia Encoder                    |                        |                         |          |                       |  |  |  |
|--------------------------|--------------------------------|------------------------|-------------------------|----------|-----------------------|--|--|--|
| <u>File ⊻iew Control</u> | ijle ⊻iew ⊆ontrol Iools Help   |                        |                         |          |                       |  |  |  |
| Session                  | 🖻 🛃 🚺 Prop                     | erties 🛛 😒 Start E     | ncoding 🔘 Stop          | D Pa     | ause                  |  |  |  |
| Session Properties       | s and the second second second |                        |                         |          | E                     |  |  |  |
| Seures Duteut            | Compression 1/64               | - Cine Athibutes       | Decession Diversion     |          | au uitu 💧 du an a a d |  |  |  |
| Sources Output           | Compression   VIGE             | O SIZE AUDULES         | Flocessing Flog-in      | is    be | cunty Advanced        |  |  |  |
| Select the distrib       | ution method and end           | oding settings for yo  | our content. The distri | bution   | method you            |  |  |  |
| select determine:        | s the settings that are        | available.             |                         |          |                       |  |  |  |
|                          |                                |                        |                         |          |                       |  |  |  |
| Destination:             | Windows Media ser              | ver (streaming)        |                         | ~        | Edit                  |  |  |  |
|                          | Thindoffo Modia col            | ron (on our ming)      |                         |          |                       |  |  |  |
| Vide <u>o</u> :          | Multiple bit rates vid         | eo (CBR)               |                         | ~        |                       |  |  |  |
| Audio:                   | Multiple bit rates au          | dio (CBR)              |                         | ~        |                       |  |  |  |
| Rit rates:               | Di Data                        | E. B.                  | 0.4-4.6-                |          |                       |  |  |  |
| Dichates.                | Bit Hate                       | Frame Hate             | Output Size             |          |                       |  |  |  |
|                          |                                | 29.97 fps              | 320 x 240               |          |                       |  |  |  |
|                          | 548 Kbps                       | 23.37 Ips<br>29.97 fps | 320 x 240               |          |                       |  |  |  |
|                          | 340 Kbps                       | 29.97 fps              | 320 x 240               |          |                       |  |  |  |
|                          | 282 Kbps                       | 29.97 fps              | 320 x 240               |          |                       |  |  |  |
|                          | 148 Kbps                       | 15 fps                 | 320 x 240               |          |                       |  |  |  |
|                          | 109 Kbps                       | 15 fps                 | 240 x 180               |          |                       |  |  |  |
|                          | 📃 58 Kbps                      | 15 fps                 | 160 x 120               | ~        |                       |  |  |  |
|                          | <                              |                        | >                       |          |                       |  |  |  |
| Two-pass er              | ncoding 🔲 Tim                  | e compression          | Properties              |          |                       |  |  |  |
|                          |                                |                        | A                       | oply     | Undo                  |  |  |  |
| ocoder ready             |                                |                        |                         |          |                       |  |  |  |

Figure 10: Compression tab in Windows Media Encoder.

10. Click Edit... towards the top right corner of the window. The Custom Encoding Settings dialog will open and show a window like the one below.

|                                                                       | Multiple b                                 | sit rates au                                                 | idio (CPD) / Multiple bit rates ui | tee (C          |                        |
|-----------------------------------------------------------------------|--------------------------------------------|--------------------------------------------------------------|------------------------------------|-----------------|------------------------|
| -                                                                     | Maidple b                                  | Multiple bit rates audio (LBH) / Multiple bit rates video (L |                                    |                 |                        |
| Description:                                                          |                                            | Export                                                       |                                    |                 |                        |
| .anguage:                                                             | English (l                                 | United Sta                                                   | ates) [en-us]                      | ~ (             | Ne <u>w</u>            |
| Media types                                                           | Mada                                       |                                                              | Cadaa                              |                 |                        |
| Audio                                                                 | CBB                                        | *                                                            | Windows Media Audio 91             |                 | ~                      |
| <b>V</b> ideo                                                         | CBB                                        | ~                                                            | Windows Media Video 9 Adv          | anced Profi     | e 🗸                    |
| Script                                                                |                                            |                                                              |                                    | anocar ron      |                        |
|                                                                       |                                            |                                                              |                                    |                 |                        |
| Target bit rate                                                       | s                                          |                                                              |                                    |                 |                        |
| Target bit rate<br>282 Kbps (28                                       | s<br>2000 bps)                             |                                                              |                                    |                 | Add                    |
| Target bit rate<br>282 Kbps (28                                       | s<br>2000 bps)                             |                                                              |                                    |                 | Add                    |
| Target bit rate<br>282 Kbps (28                                       | s<br>2000 bps)                             |                                                              |                                    |                 | Add                    |
| Target bit rate<br>282 Kbps (28                                       | :\$<br>:2000 bps)                          |                                                              |                                    |                 | Add<br>Edit<br>Dejete  |
| Target bit rate<br>282 Kbps (28<br>Video format:                      | s<br>2000 bps)<br>⊙ N <u>I</u> SC          | (29.97/3                                                     | 0 (ps) O PAL (25 (ps)              |                 | Add<br>Edit<br>Dejete  |
| Video format:                                                         | s<br>2000 bps)<br>NISC<br>ced processing   | (29.97/30                                                    | 0 fps) O PAL (25 fps)              |                 | Agd<br>E dit<br>Dejete |
| Target bit rate 282 Kbps (28 282 Kbps (28 Video format: Allow interla | s<br>2000 bps)<br>• NISC<br>ced processing | (29.97/3(                                                    | 0 fps) O PAL (25 fps)              | Custo<br>output | Add<br>Edit<br>Dejete  |

#### Figure 11: Custom Encoding Settings dialog box in Windows Media Encoder.

- 11. In the Media Types section, select Windows Media Video 9.0 Advanced Profile next to Video. Click OK.
- 12. Click Apply. A dialog like the one below will appear stating that the output file has been renamed with a new extension.

| Windows Media Encoder                                                                                                    |
|----------------------------------------------------------------------------------------------------|
| The file name extension has been changed or appended to the file name. The name and location of the output file is 'C:\Documents and Settings\Intel Corp\My Documents\My Videos\Dutput.wmv'. |
| ОК                                                                                                    |
| ☑ Don't show me this again                                                                                                    |

#### Figure 12: File rename warning message in Windows Media Encoder.

- 13. Click OK.
- 14. The main window will appear and look like the example below.

| 🧿 Untitled - Windows Me           | dia Encoder                                                                  |                                    |
|-----------------------------------|------------------------------------------------------------------------------|------------------------------------|
| <u>Eile View Control Tools He</u> | lp                                                                           |                                    |
| 💁 New Session 🆻 📙                 | Properties Start Encoding Stop 🕕 Pause                                       |                                    |
| Session Properties                | Start encoding                                                               | deo                                |
| Sources Output Compressio         | n Video Size Attributes Processing Plug-ins Security Advanced                | oom: 100% 💙 <u>D</u> isplay: Input |
| Select how you want to distrib    | ute your encoded content. You can broadcast it, store it in a file, or both. |                                    |
| Push to server (the conn          | ection is initiated by the encoder)                                          |                                    |
| <u>S</u> erver name:              | (Server name:Port) - Port is optional                                        |                                    |
| Eublishing point:                 | (Publishing point name) Auto remove                                          |                                    |
| Copy settings from:               | (Use default publishing point settings)                                      |                                    |
| Pull from encoder (the co         | nnection is initiated by the server or players)                              |                                    |
| Port number:                      | 8080 Find Free Port                                                          |                                    |
| Encode to file                    |                                                                              |                                    |
| File <u>n</u> ame:                | C:\Documents and Settings\Intel Corp\My Docume Browse                        |                                    |
| Limit by size:                    | 1024 KB                                                                      |                                    |
| Limit by duration:                | 00:30:00 (hh:mm:ss)                                                          |                                    |
| Warn on low disk space:           | 1024 KB                                                                      | Input                              |
|                                   |                                                                              |                                    |
|                                   |                                                                              |                                    |
|                                   | Apply Undo                                                                   |                                    |
| <                                 | III.                                                                         | >                                  |
| Encoder ready                     |                                                                              | .:                                 |

#### Figure 13: Main window prior to encoding takes place.

15. Click the green Start Encoding button at the top of the screen. A screen like the one below will appear. The green progress bar at the bottom right of the screen will show the status of the encoding process.

| 🧿 Untitled - Wi                   | ndows Media Encoder        |                                                                 |                                    |                          |
|-----------------------------------|----------------------------|-----------------------------------------------------------------|------------------------------------|--------------------------|
| <u>F</u> ile ⊻iew <u>C</u> ontrol | <u>T</u> ools <u>H</u> elp |                                                                 |                                    |                          |
| New Session                       | 🕈 📙 📝 Properties 🚺         | 🔵 Start Encoding 	 🖸 Stop 🛛                                     | D Pause                            |                          |
| Audio 🔀                           | Video                      |                                                                 |                                    | X 🛆                      |
| kitesurfing.avi                   | Zoom: 100% 💌 Display       | : Input 💽 <u>P</u> review:                                      | 282 Kbps (320 x 240)               | ~                        |
|                                   |                            |                                                                 |                                    |                          |
|                                   |                            |                                                                 |                                    |                          |
|                                   |                            |                                                                 |                                    |                          |
|                                   |                            |                                                                 |                                    |                          |
|                                   |                            |                                                                 |                                    |                          |
|                                   |                            |                                                                 |                                    |                          |
|                                   |                            |                                                                 |                                    |                          |
|                                   |                            |                                                                 |                                    |                          |
|                                   |                            |                                                                 |                                    |                          |
|                                   |                            |                                                                 |                                    |                          |
|                                   |                            |                                                                 |                                    |                          |
|                                   | Monitor                    |                                                                 |                                    | ×                        |
|                                   | General Statist            | ics Server Cor                                                  | inections Event Log                | EDL                      |
|                                   | A CAL                      | Input                                                           | Outpu                              | t                        |
|                                   | Audio: C:\L                | Documents and \kitesurfing.avi<br>Documents and\kitesurfing.avi | Broadcast port:                    | ients and Se \Uutput.wmv |
|                                   | Script:                    |                                                                 | Server URL:                        |                          |
|                                   | Er<br>Settinger Mul        | ncoding<br>tiple bit rates audio (CBB) /                        | Progree<br>Elapsed time: 00:00:00: | SS (ddibburgersee)       |
|                                   | DRM protection: no         | upie bil tales audio (CDN) /                                    | Time remaining:                    | J2 (UU.NR.IIIII.55)      |
|                                   | Video optimization: Nor    |                                                                 | Percent complete: 1%               |                          |
|                                   | Total bit rate: 212        | .08 KDps / 2/3.00 KDps                                          | Svster                             | n 📕 🔛                    |
| Encoder converting                |                            |                                                                 |                                    |                          |

Figure 14: Windows Media Encoder during the encoding process.

16. When the encoding process completes, an Encoding Results window like the one below will appear.

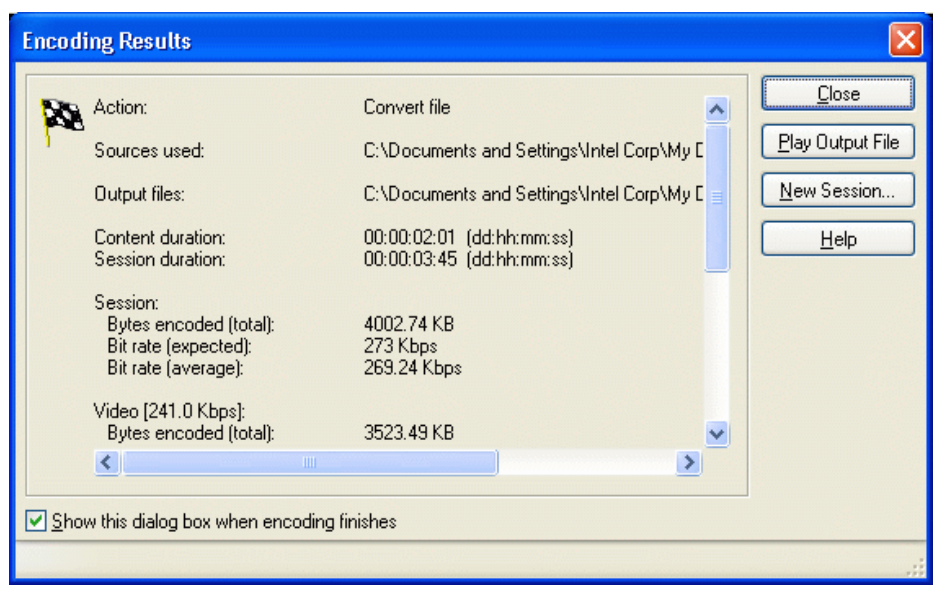

#### Figure 15: Encoding Results dialog box.

- 17. The fifth line shows the Session Duration, which is the time the application took to complete the conversion. Record this time as the test's result.
- 18. Click Close.
- 19. Close Windows Media Encoder. A window like the one below will appear.

| Windo | ws Media Encoder 🛛 🛛 🔀                                                                        |
|-------|-----------------------------------------------------------------------------------------------|
| ♪     | The current session has not been saved.<br>Do you want to save the session before continuing? |
|       | Yes <u>N</u> o Cancel                                                                         |

#### Figure 16: Save session warning.

- 20. Click No.
- 21. Using Windows Explorer, find and delete the output.wmv file.
- 22. Empty the Recycle Bin.
- 23. Repeat two times.

We report the time, in seconds, it took Windows Media Encoder to process an AVI file. The time we report is the session duration time that Windows Media Encoder displays.

#### Microsoft Windows Media Encoder 9.0 with Advanced Profile with virus scanning

We followed this procedure for evaluating PC performance using Microsoft Windows Media Encoder 9.0 to convert an .avi file into a Microsoft Windows Media Video 9.0 streaming media file while scanning for viruses with McAfee VirusScan Enterprise 8.0i.

We used a one-directory workload for the virus-scan portion of this test. This test requires a stopwatch. It uses the same test file as the previous Microsoft Windows Media Encoder 9.0 test.

After resetting the systems with the base test images, install the applications in the following order:

- 1. Microsoft Media Player 10. Follow the setup same instructions as in the previous test.
- 2. Microsoft Windows Media Encoder 9.0. Follow the same instructions as in the previous test.
- 3. McAfee VirusScan Enterprise 8.0i. Follow the same setup instructions as in the other tests that include virus scanning.

#### Running the test

- 1. Launch and prepare Windows Media Encoder 9.0 to run. Follow the same instructions as in the previous test.
- 2. Launch and prepare McAfee VirusScan Enterprise 8.0i to run. Follow the same instruction as in the previous test that included virus scanning.
- 3. With both VirusScan and Windows Media Encoder applications open, click the Start button in McAfee VirusScan Enterprise 8.0i, and start the stopwatch.
- 4. Click the green Start Encoding button at the top of the screen. The green progress bar at the bottom right of the screen will show the status of the encoding process.
- 5. When the encoding process completes, an Encoding Results window will appear.
- 6. The fifth line shows the Session Duration, which is the time the application took to complete the conversion. Record this time as one of the test's results.
- 7. The virus scan completes when the progress bar reaches 100%. Stop the stopwatch when the scan is complete. Record this time.
- 8. Close McAfee VirusScan Enterprise 8.0i.
- 9. Close Windows Media Encoder.
- 10. Using Windows Explorer, find and delete the output.wmv file from the My Videos directory.
- 11. Empty the Recycle Bin.
- 12. Repeat two times.

We report the time, in seconds, it took Windows Media Encoder to process an AVI file and McAfee VirusScan Enterprise 8.0i to scan a directory for viruses. The time we report for Windows Media Encoder is the session duration the application displays, and the time we report for McAfee VirusScan Enterprise 8.0i is the stopwatch time.

#### Microsoft Word 2003 and Adobe Acrobat 7.0.5 with virus scanning

We followed this procedure for evaluating PC performance using Adobe Acrobat 7.0.5 to convert a Microsoft Word 2003 file into a PDF file while scanning for viruses with McAfee VirusScan Enterprise 8.0i.

We used a one-directory workload for the virus-scan portion of this test. This test requires two stopwatches.

Intel provided the Word document this test uses. This document has the following key characteristics:

- Size: 314 KB (322,048 bytes)
- Number of pages: 68

After resetting the systems with the base test images, install the applications in the following order:

- 1. Microsoft Office 2003. Follow the setup instructions below.
- 2. Adobe Acrobat 7.0 Standard. Follow the setup instructions below.
- 3. McAfee VirusScan Enterprise 8.0i. Follow the same setup instructions as in the previous test that included virus scanning.

#### Setup—Microsoft Office 2003 Professional

- 1. Install Microsoft Office 2003 Professional with default settings.
  - a. Insert the Microsoft Office 2003 Professional CD.
  - b. Enter Product Key, and click Next >.

- c. Enter User Information, and click Next >.
- d. Click the check box next to I accept the terms in the License Agreement on the End-User License Agreement screen, and click Next >.
- e. Select Typical Install, accepting the default install location, and click Next >.
- f. Click Install.
- g. Click Finish at the Setup Completed screen.
- 2. Reboot the system.

#### Setup—Adobe Acrobat 7.0 Standard

- 1. Install Acrobat 7.0 with default settings.
  - a. Insert the Adobe Acrobat 7.0 Standard CD.
  - b. Click Install Adobe Acrobat 7.0 Standard.
  - c. Click Next > at the Adobe Acrobat 7.0 screen.
  - d. Click Next > at the Adobe Acrobat 7.0 Standard Setup screen.
  - e. Select US English, and select Next > at the Select EULA Language screen.
  - f. Click Accept > at the End User License Agreement screen.
  - g. Enter user information and Serial Number at the Customer Information screen, and click Next >.
  - h. Click Next > at the Caching the Installer screen.
  - i. Click Next > at the PDFMaker Installation and Integration Information.
  - j. Click Next > at the Setup Type screen. Leave Typical selected for Setup Type.
  - k. Accept the default Destination Folder, and click Next >.
  - I. Click Install.
- 2. Reboot the system
- 3. Upgrade Adobe Acrobat 7.0 to version 7.0.5 by launching the application, selecting Help from the menu, and choosing Check for updates now.
- 4. After the download is complete, select Install Now.
- 5. Select the Reboot Now option after installation completes.

#### Setup—Integrating Adobe Acrobat 7.0 with Microsoft Word

- 1. Copy the Word test document to the desktop.
- 2. Open Word.
- 3. When Word opens, go to the Adobe PDF menu.
- 4. Scroll down, and select Change Conversion Settings. The figure below shows an example of what you should see.

| Add | be PDF                                                        |
|-----|---------------------------------------------------------------|
| 1   | ⊆onvert to Adobe PDF                                          |
|     | Convert to Adobe PDF and EMail                                |
| -   | Convert to Adobe PDF and Send for $\underline{R}\text{eview}$ |
|     | Change Conversion Settings                                    |

#### Figure 17: Adobe PDF menu in Word

5. Uncheck all the boxes on the Settings tab. The figure below illustrates what you should see.

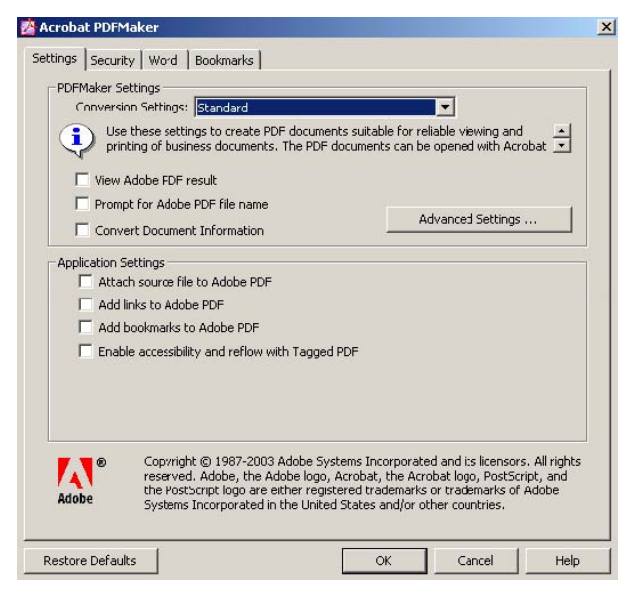

#### Figure 18: Adobe Acrobat PDFMaker dialog box—Settings tab

6. Click the Word tab, and uncheck all the boxes. The figure below shows what you should see.

| ings Security Word      | Bookmarks            |                   |       |               |  |
|-------------------------|----------------------|-------------------|-------|---------------|--|
| Nord Features           |                      |                   |       |               |  |
| Convert comments        | to notes             |                   |       |               |  |
| Convert linked text     | boxes to article thr | eads              |       |               |  |
| Convert cross-refe      | rences and table of  | contents to links | ;     |               |  |
| Convert footnote a      | and endnote links    |                   |       |               |  |
| Comments                |                      |                   |       |               |  |
|                         | Tealude              | Niekes ener       | Color | # ai sammanks |  |
| Reviewer<br>No comments | Include              | Notes open        |       | # 0 commence  |  |
| Reviewer<br>No comments | Include              | Notes open        |       | * O Comments  |  |
| Reviewer<br>No comments | Include              | Notes open        |       | * 0 comments  |  |
| Reviewer<br>No comments | Indude               | Notes open        |       | w o comments  |  |
| Reviewer<br>No comments |                      | Notes open        |       | w o comments  |  |
| Reviewer<br>No comments | Include              | Notes open        |       | * 0 Commences |  |
| Reviewer<br>No comments | Include              | Notes open        |       | * 0 connents  |  |
| Reviewer<br>No comments | Incude               | Notes open        |       | * 0 connents  |  |

#### Figure 19: Adobe Acrobat PDFMaker dialog box—Word tab

7. Click the Bookmarks tab, and uncheck all the boxes. The figure below shows what you should see.

| okmarks<br>arks |                                                                                                    |                                 |                                                                                                    |
|-----------------|----------------------------------------------------------------------------------------------------|---------------------------------|----------------------------------------------------------------------------------------------------|
| arks            |                                                                                                    |                                 |                                                                                                    |
| ans             |                                                                                                    |                                 |                                                                                                    |
|                 |                                                                                                    |                                 |                                                                                                    |
| Туре            | Bookmark                                                                                                    | Level                           | •                                                                                                    |
| Heading         |                                                                                                    | 1                               |                                                                                                    |
| 14, Heading     |                                                                                                    | 1                               |                                                                                                    |
| Heading         |                                                                                                    | 2                               |                                                                                                    |
| H23,Heading     |                                                                                                    | 2                               |                                                                                                    |
| 34, Heading     | Ē                                                                                                    | з                               |                                                                                                    |
| Heading         |                                                                                                    | 4                               |                                                                                                    |
| H53,Heading     | Ē                                                                                                    | 5                               |                                                                                                    |
| Heading         | Ē                                                                                                    | 6                               |                                                                                                    |
| Heading         |                                                                                                    | 7                               |                                                                                                    |
| Heading         |                                                                                                    | 8                               |                                                                                                    |
| Heading         | Ē                                                                                                    | 9                               |                                                                                                    |
| Style           | Ē                                                                                                    | 1                               |                                                                                                    |
| Style           | Ē                                                                                                    | 1                               |                                                                                                    |
| Style           |                                                                                                    | 2                               | -                                                                                                    |
|                 | And and a second second second second second second second second second second second second second second se                                |                                 |                                                                                                    |
|                 | Type<br>Heading<br>Heading<br>Heading<br>2123,Heading<br>Heading<br>453,Heading<br>Heading<br>Heading<br>Heading<br>Heading<br>Style<br>Style | Type     Bookmark       Heading | Type         Bookmark         Level           Heading         1           Heading         2           123,Heading         2           34,Heading         3           Heading         4           453,Heading         5           Heading         6           Heading         7           Heading         9           Style         1           Style         1 |

#### Figure 20: Adobe Acrobat PDFMaker dialog box—Bookmarks tab

- 8. Click OK.
- 9. Close Word.
- 10. Reboot the system.

#### Running the test

- 1. Reboot the system, and reset the stopwatches.
- 2. Launch Word, and open the test document (RoundTheMoon2.doc).
- 3. Launch and prepare to run McAfee VirusScan Enterprise 8.0i. Follow the same instructions as in the previous test that includes virus scanning.
- 4. Start stopwatch #1 and click the Start button in McAfee VirusScan Enterprise 8.0i at the same time.
- 5. Immediately go to Word, click the Acrobat conversion button 1, and start stopwatch #2.
- 6. When the Word presentation to Acrobat document conversion completes, the conversion status dialog closes. Stop stopwatch #2. Record this time.
- 7. The virus scan completes when the progress bar reaches 100%. Stop stopwatch #1 when the scan completes. Record this time.
- 8. Delete the output PDF file.

We report the time, in seconds, it took Adobe Acrobat 7.0 to convert a Word document to a PDF file and McAfee VirusScan Enterprise 8.0 to scan a directory for viruses. Both times we report are stopwatch times.

#### Industry benchmark

This benchmark produces, among other results, an overall score and a CPU score; higher scores are better.

#### BAPCo SYSmark 2004 SE

As we observed in the note below Table 1, SYSmark 2004 SE would not run successfully at the resolution at which the AMD-based HP dx5150 booted out-of-the-box. When we attempted to run the benchmark in the out-of-box configuration, SYSmark 2004 SE presented the following error:

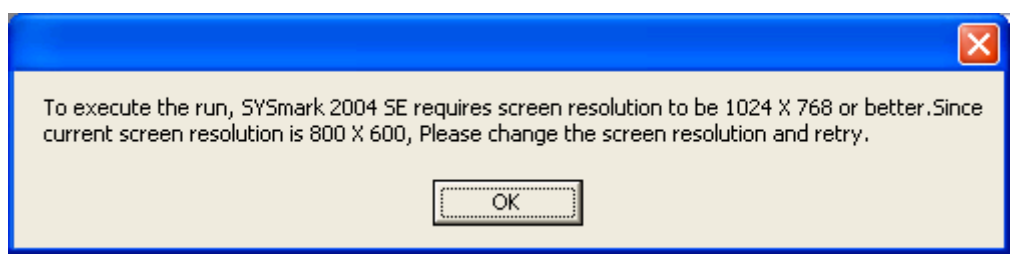

#### Figure 21: Error message when attempting to run BAPCo SYSmark 2004 SE at 800 x 600.

Consequently, as we also explained earlier we changed the AMD test system's screen resolution to 1024 x 768 x 32-bit color depth, the resolution at which the other test system booted. For consistency, we ran all tests in this report at this resolution. After making this modification, we performed the following steps to install the benchmark:

#### Setup—SYSmark 2004 SE

- 1. Insert the SYSmark 2004 SE DVD.
- 2. Click Next > at the SYSmark 2004 SE Setup dialog box.
- 3. Accept the license agreement, and click Next >.
- 4. Fill out the User Name, Company Name, and Serial Number fields in the Customer Information dialog box, and click Next >.
- 5. Click Next > at the Destination Directory dialog box.
- 6. Click Next > at the Select Program Folder dialog box.
- 7. Click Yes at the Question dialog box.
- 8. Click Finish at the Installation Complete dialog box, and let the system reboot.

#### Running the test

- 1. Reboot the system.
- 2. Launch SYSmark 2004 SE.
- 3. Click Run on the left-side menu.
- 4. Select Official Run, choose three iterations, and enter a name for that run.
- 5. When the benchmark completes, the main SYSmark 2004 SE menu appears. Select the Reports button, then Official Report, which produces the SYSmark 2004 SE test scores.
- At the top, click Disclosure, enter all required information (which the benchmark designates with an asterisk), and click OK. When the report appears, click File→Export, and designate a location for the Full Disclosure Report.

We report the overall score that an official three-iteration run of BAPCo's SYSmark 2004 SE generated.

# Appendix A: Test system price and purchase information

We purchased the two HP built-to-order systems on November 6, 2005 via www.hpshopping.com.

Figure 22 below presents the SKU and price information for the two PCs.

| System                       | HP dc5100 system    | HP dx5150 system   |
|------------------------------|---------------------|--------------------|
| Processor                    | Intel Pentium 4 640 | AMD Athlon64 4000+ |
| Processor frequency (GHz)    | 3.2                 | 2.4                |
| Part number                  | 995180              | 995185             |
| Unit price (\$)              | 1,027.00            | 1,216.00           |
| Tax (\$) <sup>(1)</sup>      | 71.89               | 85.12              |
| Shipping (\$) <sup>(2)</sup> | 54.92               | 54.92              |
| Total we paid (\$)           | 1,153.81            | 1,356.04           |

Figure 22: Purchase information for the two test systems.

Notes: <sup>(2)</sup> Tax reflects the North Carolina sales tax rate of seven percent. <sup>(2)</sup> www.hpshopping.com charged \$109.84 shipping for the two systems. We divided this amount equally between the two systems.

# Appendix B: Test system configuration information

This appendix provides detailed configuration information about the two test systems.

| System                                                                                              | HP Compaq dc5100                           | HP Business desktop dx5150              |  |  |  |
|----------------------------------------------------------------------------------------------------|--------------------------------------------|-----------------------------------------|--|--|--|
| General                                                                                             |                                            |                                         |  |  |  |
| Processor and OS kernel: (physical, core, logical) / (UP, MP)                                       | 1P1C2L / MP                                | 1P1C1L / UP                             |  |  |  |
| Number of physical processors                                                                       | 1                                          | 1                                       |  |  |  |
| Single/Dual Core processors                                                                         | Single core                                | Single core                             |  |  |  |
| Processor HT Status                                                                                 | Yes                                        | No                                      |  |  |  |
| System Power Management Policy<br>(AC/AlwaysOn, AC/Adaptive,<br>DC/AlwaysOn, DC/Adaptive,<br>Other) | AC / AlwaysOn                              | AC / AlwaysOn                           |  |  |  |
| CPU                                                                                                 |                                            |                                         |  |  |  |
| Segment (S=Server, D=Desktop,<br>M=Mobile)                                                          | D                                          | D                                       |  |  |  |
| Vendor                                                                                              | Intel                                      | AMD                                     |  |  |  |
| Name                                                                                                | Pentium 4                                  | Athlon 64                               |  |  |  |
| Model number                                                                                        | Pentium 4 640                              | Athlon 64 4000+                         |  |  |  |
| Stepping                                                                                            | 3                                          | SH-CG                                   |  |  |  |
| Socket type and number of pins                                                                      | LGA775                                     | Socket 939                              |  |  |  |
| Core frequency                                                                                      | 3200                                       | 2400                                    |  |  |  |
| Front-side bus frequency                                                                            | 800 MHz                                    | HyperTransport 1000 MHz                 |  |  |  |
| L1 Cache                                                                                            | 16 KB + 12 KB                              | 64 KB + 64 KB                           |  |  |  |
| L2 Cache                                                                                            | 2048 KB                                    | 1024 KB                                 |  |  |  |
| Platform                                                                                            |                                            |                                         |  |  |  |
| Vendor                                                                                              | Hewlett Packard                            | MSI                                     |  |  |  |
| Motherboard model number                                                                            | MT(PM213AV)                                | 09AC                                    |  |  |  |
| Motherboard chipset                                                                                 | Intel i915GV                               | ATI RS480/RX480                         |  |  |  |
| Motherboard revision number                                                                         | 10061574300273 v. A03                      | N/A                                     |  |  |  |
| System/motherboard serial number                                                                    | SP#376570-001 /<br>P92C80CS5SBMVP          | SP#380132-001 /<br>P8C470DP1SD1W2       |  |  |  |
| Bios name and version                                                                               | Hewlett-Packard 786C2 v01.07<br>08/25/2005 | Phoenix Technologies 1.06<br>09/07/2005 |  |  |  |
| BIOS settings                                                                                       | Setup default                              | Setup default                           |  |  |  |
| Chipset INF driver                                                                                  | 6.00.1013                                  | 5.10.1000.5                             |  |  |  |
| Memory module(s)                                                                                    |                                            |                                         |  |  |  |
| Vendor and model number                                                                             | Micron Tech. 4HTF3264AY-<br>53EB2          | Infineon 64D32300HU5C                   |  |  |  |
| Туре                                                                                                | PC2-4200 DDR2-SDRAM                        | PC3200 DDR-SDRAM                        |  |  |  |
| Speed (MHz)                                                                                         | 533                                        | 400                                     |  |  |  |
| Speed running in the system (MHz)                                                                   | 266                                        | 200                                     |  |  |  |
| Timing/Latency (tCL-tRCD-tRP-<br>tRASmin)                                                           | 4.0-4-4-12                                 | 3.0-3-3-8                               |  |  |  |
| Size                                                                                                | 512 MB                                     | 512 MB                                  |  |  |  |
| Number of sticks                                                                                    | 2 x 256 MB                                 | 2 x 256 MB                              |  |  |  |
| Chip organization (Single-sided, Double-sided)                                                      | Single-sided                               | Single-sided                            |  |  |  |
| Channel (Single/Dual)                                                                               | Dual                                       | Dual                                    |  |  |  |
| Hard disk                                                                                           |                                            |                                         |  |  |  |

| Vendor and model number                              | Samsung HD080HJ                                          | Samsung HD080HJ                        |
|------------------------------------------------------|----------------------------------------------------------|----------------------------------------|
| Size                                                 | 80 GB                                                    | 80 GB                                  |
| Buffer Size                                          | 8 MB                                                     | 8 MB                                   |
| RPM                                                  | 7,200                                                    | 7,200                                  |
| Туре                                                 | Serial ATA II                                            | Serial ATA II                          |
| Controller                                           | Intel(R) 82801FB Ultra ATA<br>Storage Controllers - 2651 | ATI IDE Controller                     |
| Driver                                               | Intel 6.0.0.1011                                         | Microsoft 5.1.2535.0                   |
| Operating system                                     |                                                          |                                        |
| Name                                                 | Windows XP Professional                                  | Windows XP Professional                |
| Build number                                         | 2600                                                     | 2600                                   |
| Service pack                                         | SP2                                                      | SP2                                    |
| File system                                          | NTFS                                                     | NTFS                                   |
| Kernel                                               | ACPI Multiprocessor PC                                   | ACPI Uniprocessor PC                   |
| Language                                             | English                                                  | English                                |
| Microsoft DirectX version                            | DirectX 9.0c                                             | DirectX 9.0c                           |
| Graphics                                             |                                                          |                                        |
| Vendor and model number                              | Intel<br>82910GL/915G/915GL/915GV<br>Graphics            | ATI Radeon Xpress 200                  |
| Chipset                                              | Intel GMA 900                                            | ATI Radeon Xpress 200 Chipset          |
| BIOS version                                         | Intel Video BIOS 3329                                    | BK-ATI VER008.025I.004.000             |
| Type (P=PCI Express, A=AGP 8X,<br>I=Integrated)      | 1                                                        | 1                                      |
| Memory size                                          | 128 MB                                                   | 64 MB                                  |
| Resolution                                           | 1024 x 768 x 32-bit color                                | 1024 x 768 x 32-bit color              |
| Driver                                               | ialmrnt5 (6.14.10.3924)                                  | ati2dvag (6.14.10.6521)                |
| Sound card/subsystem                                 |                                                          |                                        |
| Vendor and model number                              | SoundMAX Digital Audio                                   | Realtek AC97 Audio                     |
| Type (P=PCI, I=Integrated)                           | 1                                                        | 1                                      |
| Driver                                               | SoundMAX version 5.12.1.4070                             | Realtek version 5.10.0.5720            |
| Network card/subsystem                               |                                                          |                                        |
| Vendor and model number                              | Broadcom NetXtreme Gigabit<br>Ethernet                   | Broadcom NetXtreme Gigabit<br>Ethernet |
| Type (P=PCI, I=Integrated)                           | 1                                                        | 1                                      |
| Driver                                               | Broadcom version 7.80.1.0                                | Broadcom version 8.22.1.0              |
| Optical drive(s)                                     |                                                          |                                        |
| Vendor and model number                              | LITE-ON DVD SOHD-16P9S                                   | LITE-ON DVD SOHD-16P9S                 |
| Type (CDROM, CDRW, DVD-ROM,<br>DVD-W)                | DVD-ROM 16x                                              | DVD-ROM 16x                            |
| Interface (I=Internal, E=External)                   | 1                                                        | 1                                      |
| USB ports                                            |                                                          |                                        |
| Number                                               | 8 (2 front, 6 back)                                      | 8 (2 front, 6 back)                    |
| Туре                                                 | 2.0                                                      | 2.0                                    |
| Monitor                                              |                                                          |                                        |
| CRT/LCD type (P=Plug & Play,<br>T=TFT, R=Reflective) | CRT / P                                                  | CRT/ P                                 |
| CRT/LCD refresh rate                                 | 85 Hz                                                    | 85 Hz                                  |
| Other information                                    | MAG Innovision Model 786N                                | MAG Innovision Model 786N              |

Figure 23: System configuration information for both test systems.

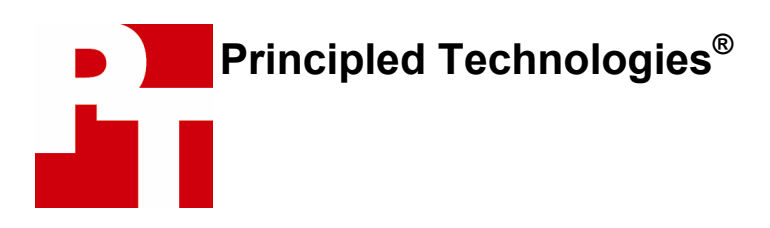

Principled Technologies, Inc. 4813 Emperor Blvd., Suite 100 Durham, NC 27703 www.principledtechnologies.com info@principledtechnologies.com

Principled Technologies is a Registered Trademark of Principled Technologies, Inc. All other product names are the trademarks of their respective owners.

### **Disclaimer of Warranties; Limitation of Liability:**

PRINCIPLED TECHNOLOGIES, INC. HAS MADE REASONABLE EFFORTS TO ENSURE THE ACCURACY AND VALIDITY OF ITS TESTING, HOWEVER, PRINCIPLED TECHNOLOGIES, INC. SPECIFICALLY DISCLAIMS ANY WARRANTY, EXPRESSED OR IMPLIED, RELATING TO THE TEST RESULTS AND ANALYSIS, THEIR ACCURACY, COMPLETENESS OR QUALITY, INCLUDING ANY IMPLIED WARRANTY OF FITNESS FOR ANY PARTICULAR PURPOSE. ALL PERSONS OR ENTITIES RELYING ON THE RESULTS OF ANY TESTING DO SO AT THEIR OWN RISK, AND AGREE THAT PRINCIPLED TECHNOLOGIES, INC., ITS EMPLOYEES AND ITS SUBCONTRACTORS SHALL HAVE NO LIABILITY WHATSOEVER FROM ANY CLAIM OF LOSS OR DAMAGE ON ACCOUNT OF ANY ALLEGED ERROR OR DEFECT IN ANY TESTING PROCEDURE OR RESULT.

IN NO EVENT SHALL PRINCIPLED TECHNOLOGIES, INC. BE LIABLE FOR INDIRECT, SPECIAL, INCIDENTAL, OR CONSEQUENTIAL DAMAGES IN CONNECTION WITH ITS TESTING, EVEN IF ADVISED OF THE POSSIBILITY OF SUCH DAMAGES. IN NO EVENT SHALL PRINCIPLED TECHNOLOGIES, INC.'S LIABILITY, INCLUDING FOR DIRECT DAMAGES, EXCEED THE AMOUNTS PAID IN CONNECTION WITH PRINCIPLED TECHNOLOGIES, INC.'S TESTING. CUSTOMER'S SOLE AND EXCLUSIVE REMEDIES ARE AS SET FORTH HEREIN.